# BRENNUS

## Casque de jeu USB

Le son ambiophonique virtuel 7.1 vous immerge dans l'environnement du jeu pour que vous puissiez entendre et détecter vos ennemis et les menaces qui vous entourent. Lorsque vous branchez la clé USB sur votre ordinateur et que vous téléchargez le logiciel de son ambiophonique Velocilinx, vous pouvez personnaliser complètement le son pour chaque jeu et sauvegarder vos réglages dans des profils nommés individuellement.

Les transducteurs en néodyme perfectionnés de 50 mm offrent un son stéréo de haute qualité pour que vous puissiez rester immergé dans votre jeu ou votre musique du début à la fin grâce au modèle moderne, léger et confortable qui est fabriqué pour de longues séances de jeu.

Modèle: VXGM-HS71S-21O-BK

Velocilinx

#### FONCTIONS DU PRODUIT

- Immersion totale avec le son ambiophonique 7.1
- Performance audio exceptionnelle avec des graves
  puissants et des aigus cristallins
- · Fabrication et apparence de haute qualité
- Perche microphonique réglable
- Télécommande intégrée (volume, micro,
- activation/désactivation du rétroéclairage)
- Oreillettes matelassées en cuir synthétique

#### CARACT RISTIQUES TECHNIQUES

- Son : ambiophonique 7.1 (virtuel)
- Réponse en fréquence : 20 Hz 20 kHz
- Taille des haut-parleurs : 50 mm
- Impédance des haut-parleurs : 21 Ohm
- Type de microphone : omnidirectif
- Dimensions du microphone : 6 mm x 5 mm
- Sensibilité du microphone : -42 dB ± 3 dB
- Rétroéclairage : rétroéclairage arc-en-ciel
- Connecteurs : USB 2,0
- Longueur du câble : 7,2 pi (2,2 m)
- Prise en charge du système d'exploitation : Windows 7 ou version supérieure

#### Instructions d'utilisation

- Branchez le connecteur USB du casque d'écoute sur un port USB libre de l'ordinateur ou de l'appareil de jeu.
- Assurez-vos que l'ordinateur ou l'appareil a reconnu le casque d'écoute.
- Utilisez selon le guide d'utilisation.
- Veuillez ne pas utiliser le casque d'écoute dans des conditions extrêmes (chaleur ou froid).

#### Installation

- Téléchargez le pilote à velocilinx.com/support.html
- Ouvrez le fichier d'installation, cliquez deux fois sur Setup.exe pour lancer le programme d'installation du pilote.
- Sélectionnez la langue.
- Cliquez sur « Next » (suivant).
- Cliquez sur « Finish » (terminer) pour terminer le processus d'installation.
- Branchez le casque d'écoute USB. Fonctionnement du logiciel

# L'icône de l'application apparaîtra sur le bureau et dans le menu de démarrage après l'installation.

Cliquez deux fois sur l'icône pour ouvrir l'interface de configuration.

#### Réglage de l'égalisateur

- Cliquez sur l'icône « EQ » (égalisateur).
- Sélectionnez « EQ on » (égalisateur activé) ou « 3D on »
  (3D activé) selon le graphique suivant.

#### Réglage des effets

- Cliquez sur l'icône « Effect » (effet).
- Sélectionnez l'effet à utiliser. Les effets préréglés sont « None » (aucun), « Theater » (cinéma), « Bathroom » (salle de bains), « Living room » (salon) et Corridor.

#### Réglage du micro

- Cliquez sur l'icône « « Mic » (micro).
- Sélectionnez « Custom » (personnaliser) ou « Mute » (couper le son).
- Réglage du son virtuel 7.1
- Cliquez sur l'icône « Virtual 7.1 » (virtuel 7.1).
- Sélectionnez « Virtual 7.1 » (virtuel 7.1), « CW » ou « CCW ».

#### Dépannage

Voici des suggestions pour vous aider à résoudre les problèmes lorsque l'appareil ne peut être reconnu, sans fonctionnalité ou avec des fonctionnalités limitées.

• Vérifiez si la prise USB sur le casque d'écoute ou le port de l'ordinateur a été endommagée.

Vérifiez les réglages audio de l'ordinateur pour l'appareil

sélectionné. Assurez-vous qu'il s'agit bien du casque d'écoute.

• Débranchez le casque d'écoute, attendez 15 secondes, puis réinsérez la prise dans le même port.

• Débranchez le casque d'écoute, attendez 15 secondes, puis réinsérez la prise dans un port différent.

Redémarrez l'ordinateur.

Si les suggestions de dépannage ci-dessus ne permettent pas de résoudre les problèmes, veuillez communiquer avec le détaillant de votre localité.

Rendez-vous sur le site Web de Velocilinx pour obtenir de plus amples renseignements au sujet des plus récents produits ainsi que d'autres renseignements. www.velocilinx.com

#### **Proposition 65**

Ce produit peut vous exposer à des produits chimiques comme le plomb, le phtalate de bis (2-éthylhexyle) qui sont reconnus par l'État de la Californie pour causer le cancer, des anomalies congénitales ou autres problèmes de reproduction. Pour de plus amples renseignements, allez au www.p65Warnings.ca.gov

#### Partie 15 de la FCC

Cet appareil est conforme à la partie 15 des règlements de la FCC. Son utilisation est assujettie aux deux conditions suivantes : (1) Cet appareil ne doit pas causer d'interférences nuisibles et (2) cet appareil doit accepter toute interférence reçue, y compris les interférences qui peuvent causer un fonctionnement non désiré.

### SUPPORT

Garantie velocilinx.com/support.html

Page de soutien velocilinx.com/support.html

Numéro de téléphone de soutien +1 866 822 5589

- 5 -